# Withdrawing, transferring, and claiming certificates for your learners

### To withdraw a learner, follow the steps below:

- log into the NCFE Portal and go to the 'My learners' area
- search for your learners you can do this by using the batch number or product code, as well as the current learner status of 'Registered'
- select any learners to be withdrawn by ticking the box on the left of the batch number

| NCF                                     | Search                                  | Registration -                               | My learners                     | Bookings               | <ul> <li>Results</li> </ul> | Modera          | ition <del>-</del> Gra | iding - Certification                                   | n ≁ Suppor                | t - Ourw         | ebsites - I       | My account -    |
|-----------------------------------------|-----------------------------------------|----------------------------------------------|---------------------------------|------------------------|-----------------------------|-----------------|------------------------|---------------------------------------------------------|---------------------------|------------------|-------------------|-----------------|
| My learn                                | ers                                     |                                              |                                 |                        |                             |                 |                        |                                                         |                           |                  |                   |                 |
| Welcome to the My<br>Information on Fee | y learners screen<br>es and Pricing car | , you'll be able to e<br>n be found on the v | dit learner details<br>vebsite. | here as well as        | completing cano             | cellations, tra | nsfers, top ups        | and withdrawing your le                                 | amers.                    |                  |                   |                 |
| Batch                                   | Forename                                | Surname                                      | DOB                             | NCFE learner<br>number | Centre<br>learner<br>number | ULN             | Product code           | Product name                                            | Current<br>learner status | Planned end date | Registration date | Edit            |
| Batch                                   | Forename                                | Surname                                      | DOB                             | Learner No.            |                             | ULN             | 600/3085/9             |                                                         | registered                |                  |                   | Search          |
| ☑ 8055 <sup>1</sup> 2215                | EXAMPLE                                 | CANDIDATE                                    | 30/12/1981                      | 105867424              |                             | 1               | 600/3085/9             | NCFE CACHE Level<br>3 Award in Awareness<br>of Dementia | Registered                |                  | 17/04/2021        | ✓ Edit          |
| 805592215                               | TEST                                    | LEARNER                                      | 20/04/1973                      | 105867431              |                             | 1               | 600/3085/9             | NCFE CACHE Level<br>3 Award in Awareness<br>of Dementia | Registered                |                  | 17/04/2021        | 🖍 Edit          |
| 805592215                               | EXEMPLAR                                | PUPIL                                        | 20/04/1973                      | 105867429              |                             | 1               | 600/3085/9             | NCFE CACHE Level<br>3 Award in Awareness<br>of Dementia | Registered                |                  | 17/04/2021        | ✓ Edit          |
| 805592215                               | SAMPLE                                  | STUDENT                                      | 20/04/1973                      | 105867428              |                             |                 | 600/3085/9             | NCFE CACHE Level<br>3 Award in Awareness<br>of Dementia | Registered                |                  | 17/04/2021        | 🖍 Edit          |
| First                                   | . Deviews                               | e Novel                                      |                                 |                        |                             |                 |                        |                                                         | Verenerate                |                  | nar(n) Diantari   |                 |
| Filst                                   | < Previous                              | 1 V Next                                     | Last                            |                        |                             |                 |                        |                                                         | Tour search               | returned 4 leal  | ner(s). Displayi  | ing page 1 of 1 |
| Cancel learners                         | Withdraw lea                            | Transfer                                     | learners Top L                  | ip learners            | nwithdraw learn             | iers            |                        |                                                         |                           |                  |                   |                 |
| Choose file No                          | file chosen                             | Upload I                                     | earners Down                    | nload Learners         |                             |                 |                        |                                                         |                           |                  |                   |                 |

• click the 'Withdraw learners' button and you'll get a green confirmation message to confirm that the learner is withdrawn

## My learners

| Welcome to the My learners screen, you'll be able to edit learner details here as well as completing cancellations, transfers, top ups and withdrawing your learners.<br>Information on Fees and Pricing can be found on the website. |          |           |            |                        |                             |     |              |                                                         |                           |                  |                      |        |
|----------------------------------------------------------------------------------------------------|----------|-----------|------------|------------------------|-----------------------------|-----|--------------|---------------------------------------------------------|---------------------------|------------------|----------------------|--------|
| One learner has been withdrawn successfully                                                                                                    |          |           |            |                        |                             |     |              |                                                         |                           |                  |                      |        |
| Batch                                                                                                    | Forename | Surname   | DOB        | NCFE learner<br>number | Centre<br>learner<br>number | ULN | Product code | Product name                                            | Current<br>learner status | Planned end date | Registration<br>date | Edit   |
| Batch                                                                                                    | Forename | Surname   | DOB        | Learner No.            |                             | ULN | 600/3085/9   |                                                         | registered                |                  |                      | Search |
| 805592215                                                                                                    | EXAMPLE  | CANDIDATE | 30/12/1981 | 105867424              |                             |     | 600/3085/9   | NCFE CACHE Level<br>3 Award in Awareness<br>of Dementia | Withdrawn                 |                  | 17/04/2021           | / Edit |

#### To transfer a learner, follow the below steps:

• log into the NCFE Portal and go to the 'My learners' area

- search for your learners you can do this by using the batch number or product code, as well as the current learner status of 'Registered'
- select any learners to be transferred by ticking the box on the left of the batch number

| Batch       | Forename     | Surname | DOB        | NCFE learne<br>number | Centre<br>r learner<br>number U | ILN Pr | roduct code  | Product name                                            | Current<br>learner status | Planned end<br>date | Registration<br>date | Edit          |
|-------------|--------------|---------|------------|-----------------------|---------------------------------|--------|--------------|---------------------------------------------------------|---------------------------|---------------------|----------------------|---------------|
| 805592215   | Forename     | Surname | DOB        | Learner No.           |                                 | ULN    | Product code |                                                         | Registered                |                     |                      | Search        |
| ☑ 805592215 | EXEMPLAR     | PUPIL   | 20/04/1973 | 105867429             |                                 | 60     | 00/3085/9    | NCFE CACHE Level 3<br>Award in Awareness of<br>Dementia | Registered                |                     | 17/04/2021           | 🖍 Edit        |
| 805592215   | SAMPLE       | STUDENT | 20/04/1973 | 105867428             |                                 | 60     | 00/3085/9    | NCFE CACHE Level 3<br>Award in Awareness of<br>Dementia | Registered                |                     | 17/04/2021           | 🖋 Edit        |
| First       | < Previous 1 | Next    | > Las      | t                     |                                 |        |              |                                                         | Your search               | returned 2 lear     | ner(s). Displayinç   | g page 1 of 1 |

• click the 'Transfer learners' button

#### Transfer your learners

| To transfer your learners, please cl | loose your product and batch below.                            |      |          |
|--------------------------------------|----------------------------------------------------------------|------|----------|
| Product                              | 600/3095/1 - NCFE CACHE Level 2 Award in Awareness of Dementia |      |          |
| Batch                                |                                                                |      |          |
| Purchase Order Number                | P0 123                                                         |      |          |
|                                      |                                                                | Back | Transfer |

 once you confirm you're happy to make the transfer, you'll be given your new batch number and reports.

#### To top up a learner, follow the below steps:

- log into the NCFE Portal and go to the 'My learners' area
- search for your learners you can do this by using the batch number or product code, as well as the current learner status of 'Registered'
- select any learners to be topped up by ticking the box on the left of the batch number

| Batch           | Forename      | Surname      | DOB           | NCFE learne<br>number | Centre<br>er learner<br>number l | ULN  | Product code | Product name                                            | Current<br>learner status | Planned end<br>date | Registration<br>date | Edit          |
|-----------------|---------------|--------------|---------------|-----------------------|----------------------------------|------|--------------|---------------------------------------------------------|---------------------------|---------------------|----------------------|---------------|
| 805592215       | Forename      | Surname      | DOB           | Learner No.           |                                  | ULN  | Product code |                                                         | Registered                |                     |                      | Search        |
| ☑ 805592215     | EXEMPLAR      | PUPIL        | 20/04/1973    | 105867429             |                                  |      | 600/3085/9   | NCFE CACHE Level 3<br>Award in Awareness of<br>Dementia | Registered                |                     | 17/04/2021           | 🖍 Edit        |
| 805592215       | SAMPLE        | STUDENT      | 20/04/1973    | 105867428             |                                  |      | 600/3085/9   | NCFE CACHE Level 3<br>Award in Awareness of<br>Dementia | Registered                |                     | 17/04/2021           | 🖋 Edit        |
| First           | < Previous    | I 🗸 Next     | > Las         | t                     |                                  |      |              |                                                         | Your search               | returned 2 lear     | ner(s). Displayin    | g page 1 of 1 |
| Cancel learners | Withdraw lear | ners Transfe | r learners To | p up learners         | Unwithdraw learn                 | ners |              |                                                         |                           |                     |                      |               |

• click the 'Transfer learners' button

| To transfer your learners, please choose your product and batch below. |                                                                |  |  |  |  |  |  |  |  |
|------------------------------------------------------------------------|----------------------------------------------------------------|--|--|--|--|--|--|--|--|
| Product                                                                | 600/3095/1 - NCFE CACHE Level 2 Award in Awareness of Dementia |  |  |  |  |  |  |  |  |
| Batch                                                                  |                                                                |  |  |  |  |  |  |  |  |
| Purchase Order Number                                                  | PO 123                                                         |  |  |  |  |  |  |  |  |
|                                                                        | Back                                                           |  |  |  |  |  |  |  |  |

• once you confirm you're happy to make the transfer, you'll be given your new batch number and details.

#### To claim a learner certificate

- log into the NCFE Portal and go to the 'Certification' area
- search for your learners you can do this in the 'Make a claim' area by using the batch number or product code alongside status and session
- you can now see all your learners at a glance from this screen you can submit any learners you are now ready to claim a certificate for by ticking the box on the left of the batch number and clicking submit

| NCFE      | Search                                     | Registration - My learners               | s - Bookings | <ul> <li>Results</li> </ul> | Moderation - | Grading -                                          | Certification 🔻 | Support -                   | Our websites 🔹   | My account 🝷 |
|-----------|--------------------------------------------|------------------------------------------|--------------|-----------------------------|--------------|----------------------------------------------------|-----------------|-----------------------------|------------------|--------------|
|           | ner searc                                  | :h<br>r more search options.             |              |                             |              |                                                    |                 |                             |                  |              |
|           | F                                          | Batch 805592215 Product code roduct name |              |                             |              | Learner forename<br>Learner surname<br>Learner DOB | dd              | mm                          | )<br>)<br>ууууу  |              |
|           | Centre lea<br>NCFE lea<br>Unique learner n | rner number                              |              |                             | Centre       | reference number<br>Learner status<br>Session      | 2020/202        | <b>~</b> ]<br>21 <b>~</b> ] | ]                |              |
|           |                                            |                                          |              | Basic                       | Clear        |                                                    |                 |                             |                  |              |
| Batch I   | JLN Session                                | Name 🔺                                   | DOB          | Product code                | Product name |                                                    |                 | Current status              | Certificate date | ACE report   |
| 805592215 | 2020/2021                                  | EXAMPLE CANDIDATE                        | 30/12/1981   | 600/3085/9                  | NCFE CACHE L | evel 3 Award in Awa                                | rene            | Withdrawn                   |                  |              |
| 805592215 | 2020/2021                                  | NIGHT CREAM                              | 24/01/1973   | 600/3085/9                  | NCFE CACHE L | evel 3 Award in Awa                                | rene            | Withdrawn                   |                  |              |
| 805592215 | 2020/2021                                  | EYE GEL                                  | 19/07/1965   | 600/3085/9                  | NCFE CACHE L | evel 3 Award in Awa                                | rene            | Withdrawn                   |                  |              |
| 805592215 | 2020/2021                                  | TEST LEARNER                             | 20/04/1973   | 600/3085/9                  | NCFE CACHE L | evel 3 Award in Awa                                | rene            | Full Certificate            | 09/08/2023       |              |
| 805592215 | 2020/2021                                  | ROSE OIL                                 | 20/12/1973   | 600/3085/9                  | NCFE CACHE L | evel 3 Award in Awa                                | rene            | Withdrawn                   |                  |              |
| 805592215 | 2020/2021                                  | EXEMPLAR PUPIL                           | 20/04/1973   | 600/3085/9                  | NCFE CACHE L | evel 3 Award in Awa                                | rene            | Registered                  |                  |              |
| 805592215 | 2020/2021                                  | LIP SCRUB                                | 20/04/1973   | 600/3085/9                  | NCFE CACHE L | evel 3 Award in Awa                                | rene            | Withdrawn                   |                  |              |
| 805592215 | 2020/2021                                  | FACE SERUM                               | 20/04/1973   | 600/3085/9                  | NCFE CACHE L | evel 3 Award in Awa                                | rene            | Withdrawn                   |                  |              |
| 805592215 | 2020/2021                                  | PRO-COLLAGEN SERUM                       | 20/04/1973   | 600/3085/9                  | NCFE CACHE L | evel 3 Award in Awa                                | rene            | Withdrawn                   |                  |              |
| 805592215 | 2020/2021                                  | SAMPLE STUDENT                           | 20/04/1973   | 600/3085/9                  | NCFE CACHE L | evel 3 Award in Awa                                | rene            | Registered                  |                  |              |
|           |                                            |                                          |              |                             |              |                                                    |                 |                             |                  | Submit       |

- if your product is graded this will display the learners' predicted new status of full or partial achievement and you can then claim these
- if your product has units you need to mark, you can set these to 'Achieved'. This will display the learners' predicted new status of full or partial achievement and you can then claim these.

Full details of all these processes can be found in the Portal User Guide.